## **Accessing KooBits**

To complete Teacher-assigned work

1. Type in "koobits.com" in the browser URL bar

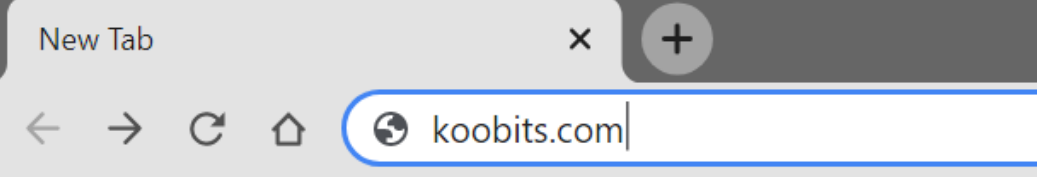

OR

Direct access via the school webpage, click on

## Pupils

LINKS

KooBits

2. Click "login" on the top right part of the part Parents Educators Partners Product Pricing Abor Login St Your Child's Maths s & Confidence with 20 Minutes A Day **3.** Enter "Login ID" and "password" provided by the school.

| Parent App   Teacher App                   | 合 |
|--------------------------------------------|---|
| <b>KooBits</b>   Love Learning             |   |
| Enter your Login ID                        |   |
| Enter your password Show                   |   |
| Need Help?                                 |   |
| Login                                      |   |
| If you don't have account, you can Sign up |   |

**4.** Click on "assignments" to complete teacherassigned work.

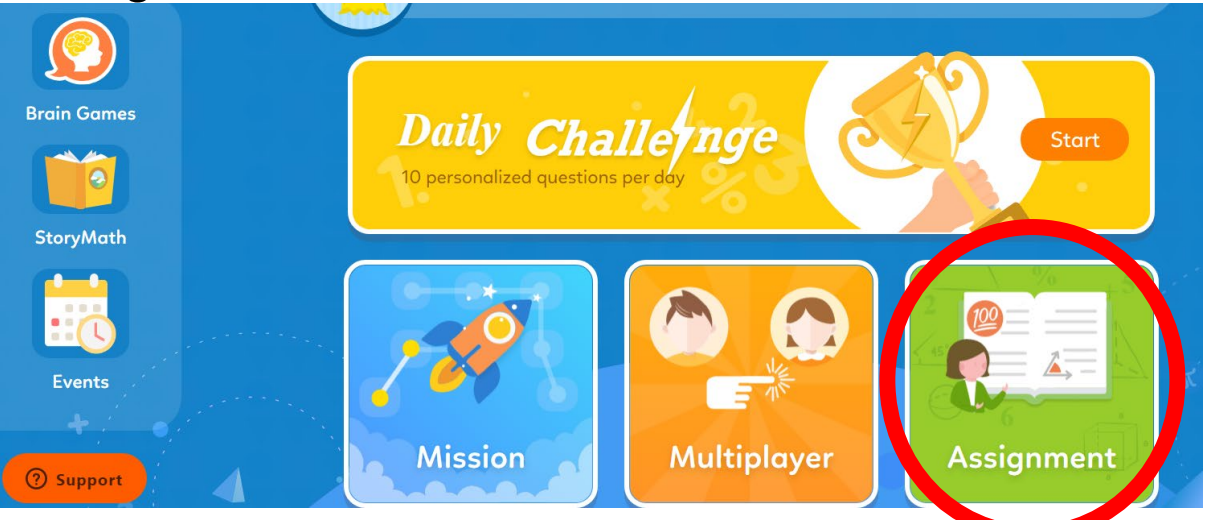

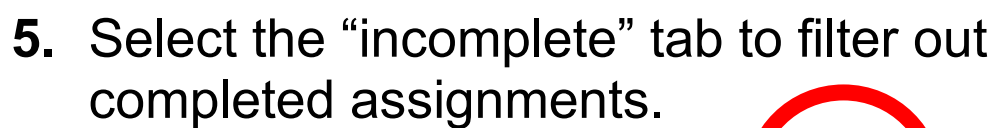

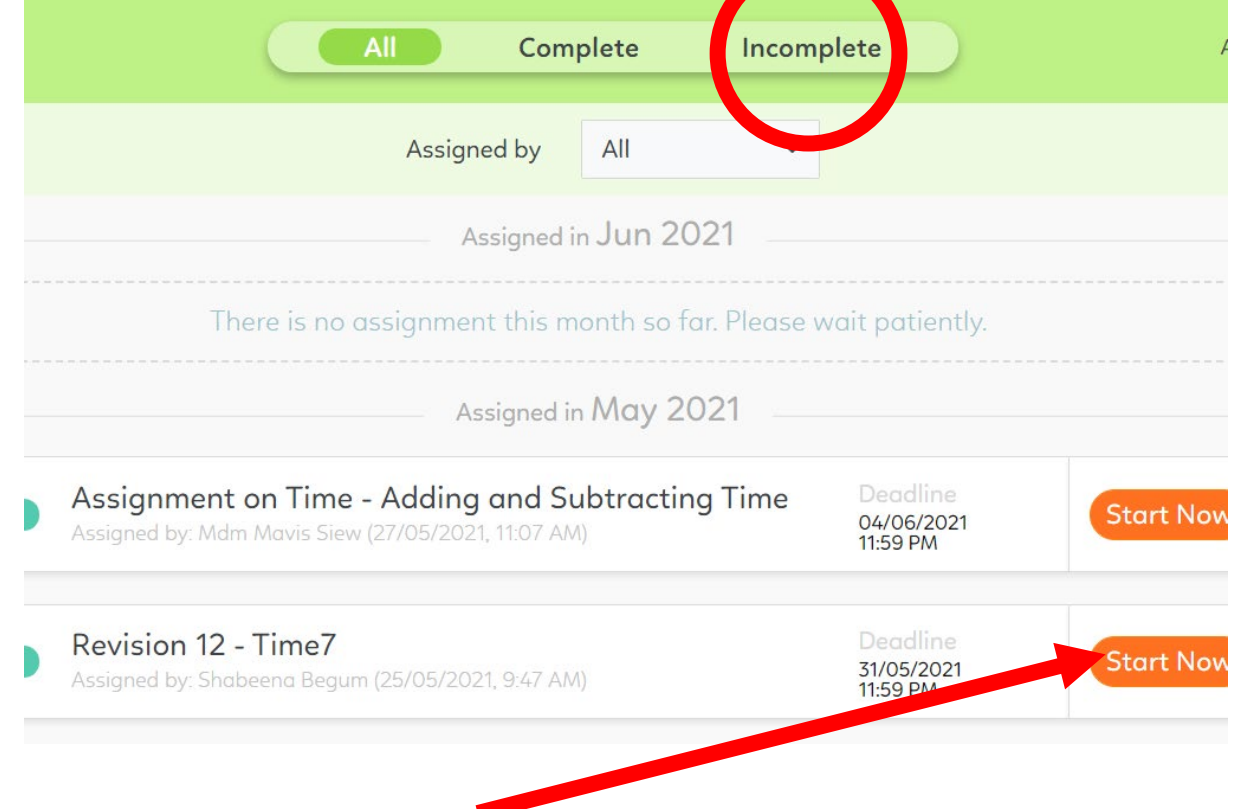

- 6. Click on "start now" button to start the assignment.
- **7.** Click on "next question" to navigate to other questions.

| K Back to HW List                                                                                  | Total Time 00:00:14           | Assignment on Time - Adding o                                                                                      | and Subtracting Time | Finish Save |
|----------------------------------------------------------------------------------------------------|-------------------------------|----------------------------------------------------------------------------------------------------|----------------------|-------------|
| C Book to Hir List   troffcency 0 / 12   1 Question 1   2 Question 2   3 Question 3   4 Question 4 | Questio Find 4 h 4 Express ye | Assignment on Time - Adding of<br>1 <sub>Qn ID 128001</sub><br>0 min + 50 min.<br>our answer in hours and minutes. | Next Question )      |             |
| <ul><li>5 Question 5</li><li>6 Question 6</li></ul>                                                | Check Answe                   |                                                                                                    |                      |             |

8. You may "save" your progress and come back to the assignment at a later time.

- **9.** Ensure that you "check answer" for each question that you attempt.
- **10.** Click on "finish" and "yes" to confirm submission.

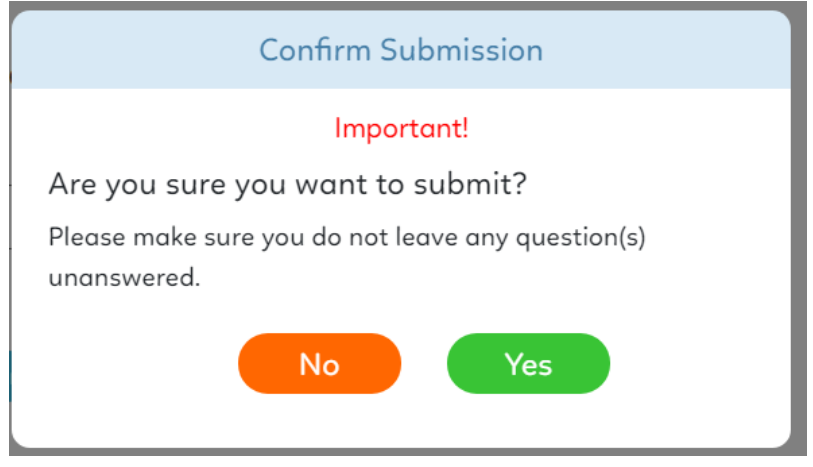